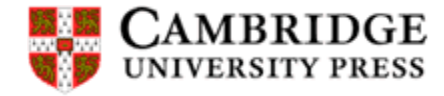

# Cambridge Core 이용자 매뉴얼

https://www.cambridge.org/core

# F CAMBRIDGE Cambridge University Press 소개

### 출판사 소개

- 1534년 영국에서 설립되어 교육, 학술 분야에서 역사와 전통을 구축해온 글로벌 아카데믹 출판사
- 아이작 뉴턴, 존 밀턴, 노엄 촘스키 등 독보적인 석학들의 저작을 출간해 전 세계 학계를 선도
- 50개국에 지사가 설립되어 있으며, 100여 개국 5만 명 이상의 우수 연구자를 저자로 확보
- 과학, 의학, 인문 및 사회 과학 분야 400 여 종의 저널, 4만 3천 권 이상의 아티클, 단행본 등을 제공

주제

• 전주제 (인문&예술, 사회과학, 경제경영, 과학&공학, 기술, 의학, 신학 등)

### 제공 품목

|    | 타이틀 수                                            | 제공 연도                |
|----|--------------------------------------------------|----------------------|
| 저널 | 406종<br>(Full 406, HSS 279, STM 162, Medical 69) | 1853년~현재 (타이틀 별 상이)  |
| 이북 | 4만 3천권 이상                                        | 1753년~현재 (첫 출판연도 기준) |

출판사 사이트 URL - <u>https://www.cambridge.org/core</u>

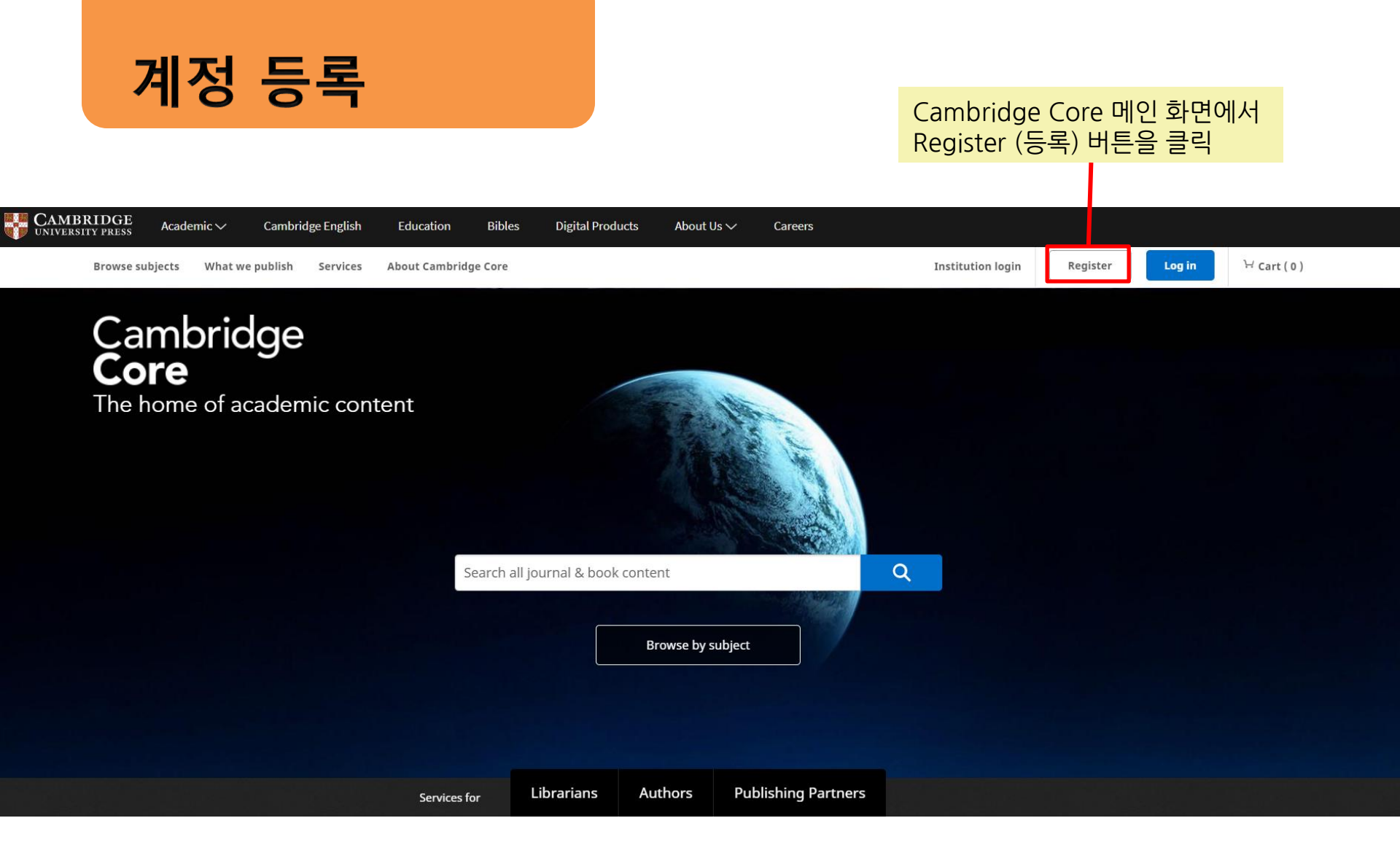

#### [안내 비디오] https://vimeo.com/326611300 계정 등록 양식에 맞춰 정보를 입력 \*로 표시된 필드는 필수 항목 입력 완료 후 하단에 Register 클릭 Register 기관에 소속되어 있는 경우, Organisation에서 기관 검색 가능 Title Country \* 소속 기관이 없는 경우 'No <Select> <Select> affiliation ' 선택 First name \* Organisation \* No affiliation Enter your organisation name Enter your first name am an instructor Instructor의 경우 체크 ORCID iD (if applicable) (1 Last name \* →필요 시 추가 인증절차 Enter your ORCID iD, e.g. 0000-0001-0001-0035 Enter your last name 있음 Password \* Email \* 비밀번호는 8자 이상이어야 하며, Enter your email Enter your password 소문자, 대문자 및 숫자를 포함해야 함 When creating an instructor account, please ensure you use Password must be at least 8 characters long, your institutional email address. contain lower and upper case characters and numbers. Confirm password \* Confirm your password 이용 약관에 동의 (필수) By creating your account you agree to our Terms of use and confirm that you are at least 16 years of age. \* Please keep me informed by email about relevant Cambridge publishing, news and special offers. CUP 관련 출판, 뉴스, 및 특별 혜택에 대한 이메일을 View our privacy notice 수신하려면 해당 체크 박스를 선택 계정 인증 필요 • 등록한 이메일 주소로 계정 활성을 위한 Link 가 Cancel Register 해당 Link 클릭 후 로그인 후 계정 이용 가능

CAMBRIDGE <u>https://www.cambridge.org/core</u>

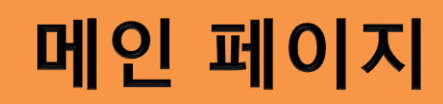

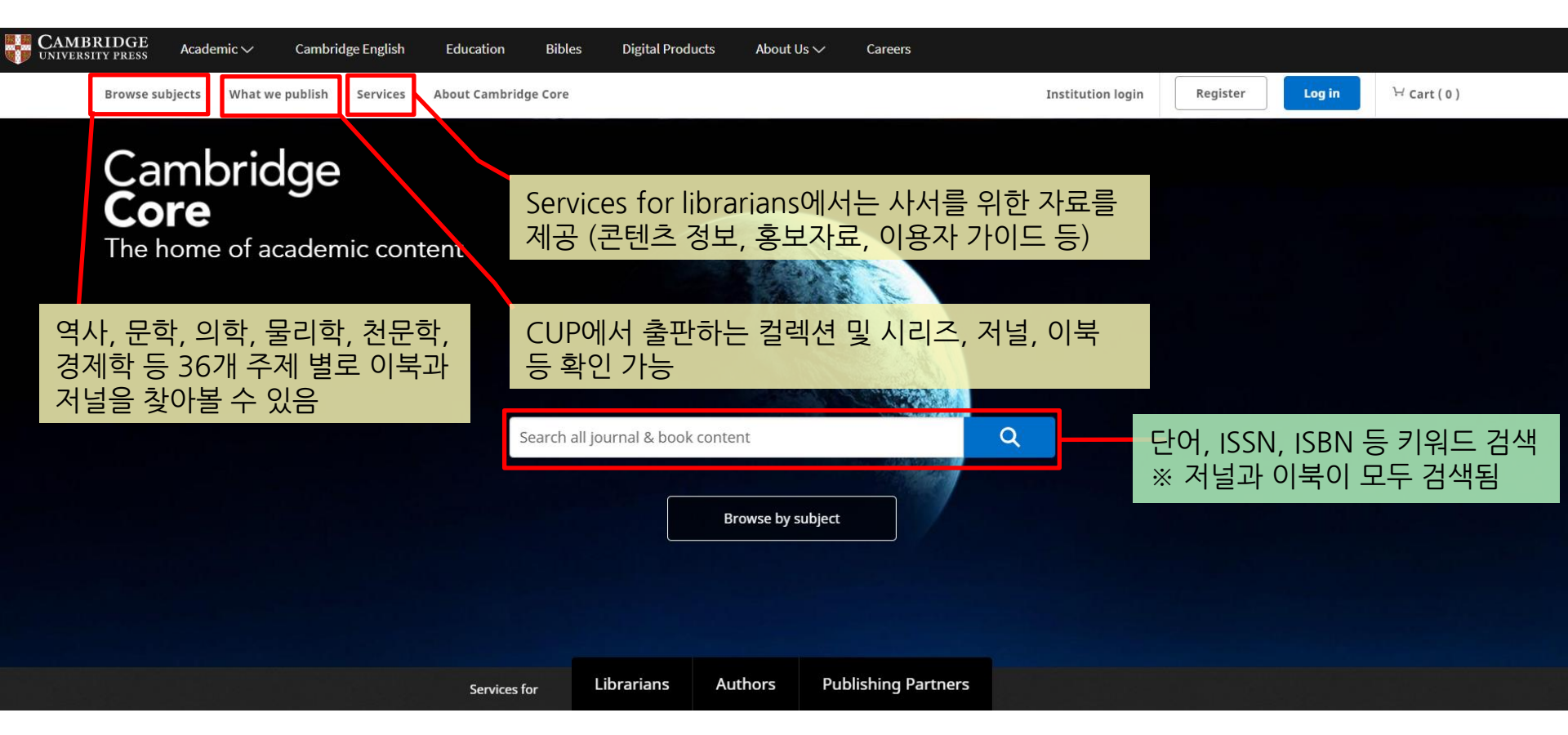

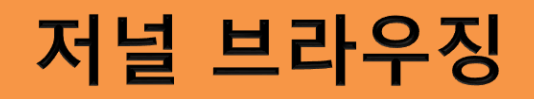

#### What we publish > Journals를 클릭하면 CUP에서 제공하고 있는 저널을 확인할 수 있음

All journals I have access to

|    | BRIDGE               | Academic 🗸                                 | Cambridge English                | Education                | Bibles  | Digital Products  | About Us 🗸                            | Careers              |                        |                                                                                                    |           |
|----|----------------------|--------------------------------------------|----------------------------------|--------------------------|---------|-------------------|---------------------------------------|----------------------|------------------------|----------------------------------------------------------------------------------------------------|-----------|
|    | Camb                 | ridge <b>Core</b>                          | 1                                |                          |         |                   |                                       |                      |                        | Search all journal & book content                                                                                                    | ۹         |
|    | Browse st            | ubjects 🕻 What w                           | e publish Services               | About Cambridge          | Core    |                   |                                       |                      | Institution            | login Register Log in                                                                                                    | ₩ Cart(0) |
|    | Home >               | What we publish                            | > Journals                       |                          |         |                   | · · · · · · · · · · · · · · · · · · · | ※ What<br>검색하면       | we publis<br>Journal ス | sh 〉Journals 페이지<br>h료만 검색됨                                                                                                    | 에서        |
|    | Car                  |                                            | ge Journ                         | als<br>2<br>nals ) Books | Textbo  | oks Elements      | Publishing part                       | ners Open access     | Search jour            | nals                                                                                                    | Q         |
|    | Jou<br>At Ca<br>tech | urnals<br>ambridge Unive<br>nology and mee | ersity Press, we curr<br>dicine. | ently publish mo         | re than | 380 peer-reviewed | academic jour                         | nals covering subj   | ects across the hu     | umanities, social sciences and so                                                                                                    | cience,   |
|    | ٩                    | Search and filte                           | er All titles                    | ¥                        | All     | subjects          | ¥                                     |                      | Access: unfilte        | ered                                                                                                    |           |
|    | • Ac                 | cta Neuropsychia<br>cta Numerica           | atrica                           |                          | 주       | 제별로 저널            | 보기                                    |                      | Get access             | Contains open access                                                                                                    | 00        |
| C. | AMBRID               | GE https://                                | www.cambride                     | ae ora/core              |         | 액세스 유<br>설정하여 5   | 형, 콘텐츠<br>해당 저널을                      | . 유형 별로 됨<br>을 확인할 수 | /<br>필터를<br>있음         | <ul> <li>Full access</li> <li>Subscribed</li> <li>Past subscription</li> <li>Archive</li> <li>Open access</li> <li>Contains open access</li> </ul> | 5         |

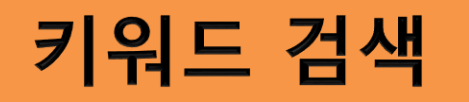

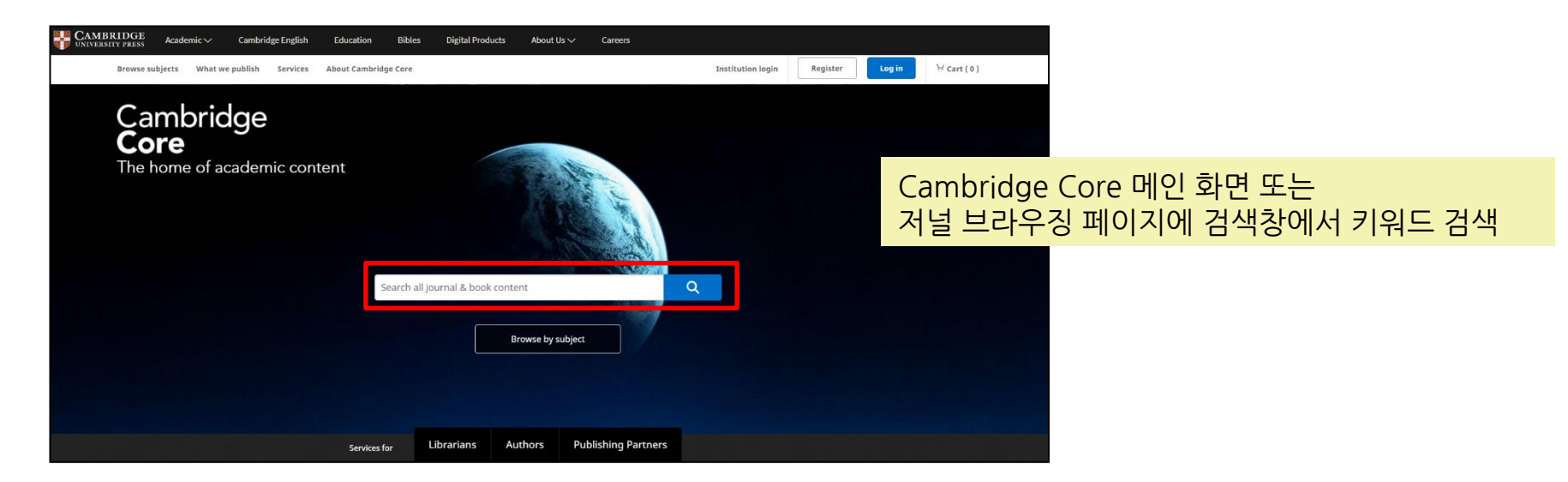

| CAMBRI<br>UNIVERSITY | IDGE                                                                                                    | Academic 🗸                      | Cambridge English             | Education       | Bibles     | Digital Products  | About Us 🗸      | Careers        |                            |                                  |           |
|----------------------|----------------------------------------------------------------------------------------------------|---------------------------------|-------------------------------|-----------------|------------|-------------------|-----------------|----------------|----------------------------|----------------------------------|-----------|
| (                    | Cambrid                                                                                                    | ge <b>Core</b>                  |                               |                 |            |                   |                 |                | S                          | earch all journal & book content | ٩         |
| В                    | Browse subje                                                                                                    | cts What we p                   | ublish Services               | About Cambridge | e Core     |                   |                 |                | Institution login          | Register Log in                  | \ Cart(0) |
| F                    | Home > Wi                                                                                                    | nat we publish $>$              | Journals                      |                 |            |                   |                 |                |                            |                                  |           |
|                      |                                                                                                    |                                 |                               |                 |            |                   |                 |                |                            |                                  |           |
| (                    | Cam                                                                                                    | bridge                          | e Journa                      | ls              |            |                   |                 |                | Search journals            |                                  | Q         |
|                      |                                                                                                    |                                 |                               |                 |            |                   |                 |                |                            |                                  |           |
|                      | Content home Collections & Series Journals Books Textbooks Elements Pu<br>Journals Books Textbooks Elements Pu<br>···································· |                                 |                               |                 |            |                   |                 | 지에서            |                            |                                  |           |
|                      |                                                                                                    |                                 |                               |                 |            |                   |                 |                |                            |                                  |           |
|                      |                                                                                                    |                                 |                               |                 |            |                   |                 |                |                            |                                  |           |
|                      |                                                                                                    | -                               |                               |                 |            |                   |                 |                |                            |                                  |           |
|                      | At Cam<br>technol                                                                                                    | bridge Univers<br>ogy and medio | ity Press, we currer<br>:ine. | itly publish m  | ore than i | 380 peer-reviewed | l academic joui | rnals covering | g subjects across the huma | nities, social sciences and sci  | ence,     |

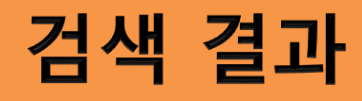

### 키워드 검색 시 저널, 이북 등 제공 콘텐츠 유형이 모두 검색됨

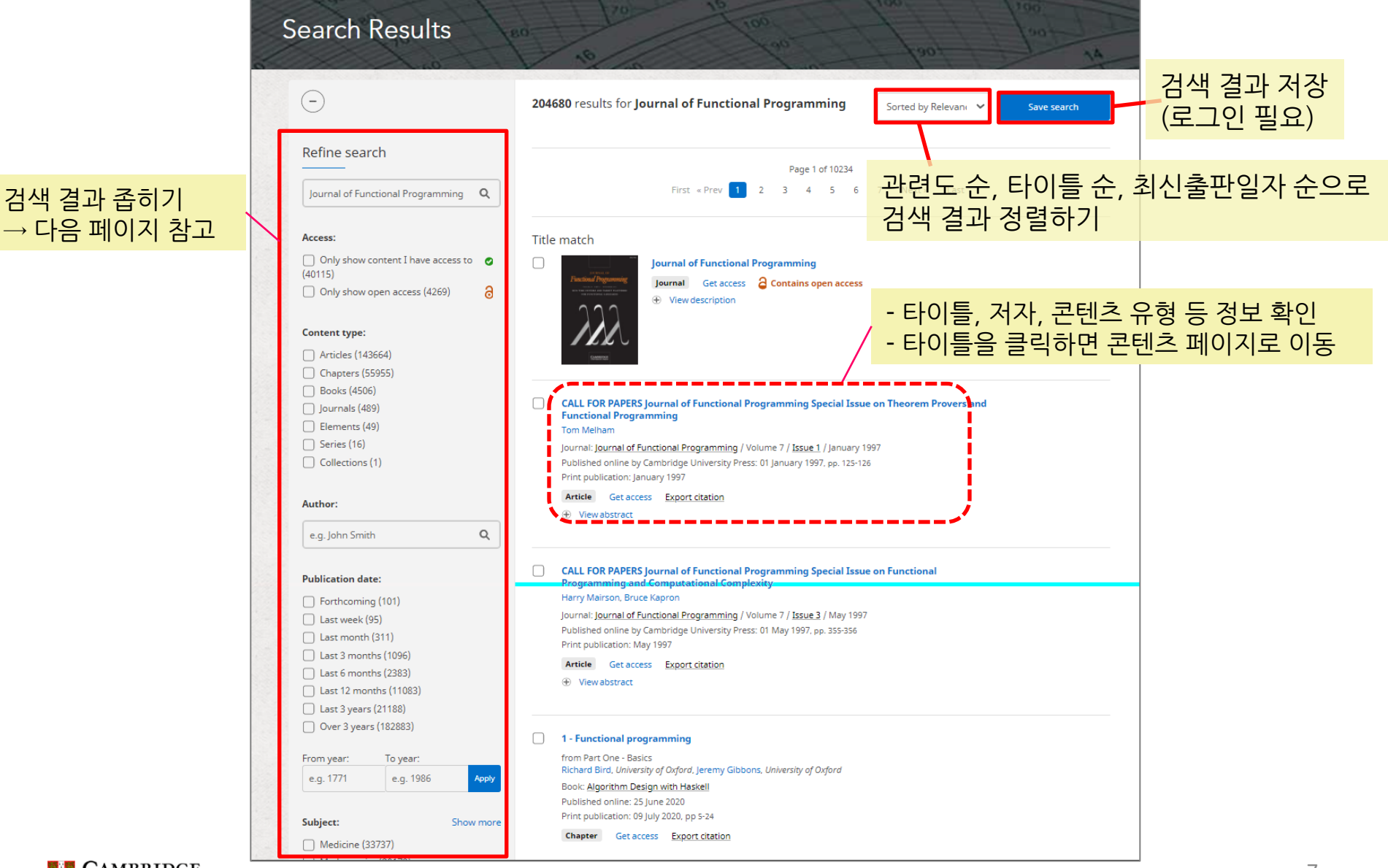

# 검색 결과 좁히기

| Refine search                      | From year: To year:                      | Societies Show more                        | Actions for selected content:   |
|------------------------------------|------------------------------------------|--------------------------------------------|---------------------------------|
|                                    | e.g. 1771 e.g. 1986 Apply                | Nutrition Society (4982)                   |                                 |
| public health Q                    |                                          | The Royal College of Psychiatrists (4740)  |                                 |
| ,                                  | Subject: Show more                       | Women and Politics Section-APSA (3019)     | Select all   Deselect all       |
| Access:                            | Medicine (31045)                         | The Association for Asian Studies (2748)   |                                 |
| Only show content I have access to | History (28812)                          |                                            | View selected items             |
| (24178)                            | Politics and International Relations     | Charles Charles                            |                                 |
| Only show open access (6040) 👌     | (21948)                                  | Series: Show more                          | Save to my bookmarks            |
|                                    | Area Studies (20212)                     | Books and Monographs (851)                 |                                 |
| Content type:                      |                                          | Cambridge Companions to Literature         |                                 |
| Articles (92844)                   | Tags                                     | (779)                                      | Export citations                |
| Chapters (55702)                   | 1495                                     | Cambridge Library Collection - Rolls (652) |                                 |
| Books (5700)                       | Add keyword                              | Cambridge Studies in Comparative           | 🔎 Download PDF (zip)            |
| Journals (197)                     |                                          | Politics (372)                             |                                 |
| Series (62)                        |                                          |                                            | Send to Kindle                  |
| Elements (27)                      | Journals Show more                       | Collections: Show more                     |                                 |
|                                    | The British Journal of Psychiatry (3001) | Grandwidze Librery Cellection (2024)       |                                 |
| Author:                            | American Political Science Review (2838) |                                            | Send to Dropbox                 |
|                                    | Public Health Nutrition (2547)           | Cambridge Textbooks (1474)                 |                                 |
|                                    | International Journal of Technology      | Cambridge Companions (1343)                | Send to Google Drive            |
|                                    | Assessment in Health Care (2457)         | Cambridge Histories (1298)                 |                                 |
| Publication date:                  |                                          |                                            | i i i                           |
| Forthcoming (123)                  | Publishers: Show more                    |                                            |                                 |
| Last week (67)                     |                                          |                                            | i                               |
| Last month (290)                   | Cambridge University Press (46798)       |                                            | 헤크바스에 표시하 거새겨고에 하해              |
| Last 3 months (1001)               | Boydell & Brewer (3322)                  |                                            | 에그ㅋㅡ에 표시한 금구글되에 안에              |
| Last 6 months (2197)               | Liverpool University Press (2093)        |                                            | ! 묵바크 서상, 인용성보 보기, PDF 다운로드     |
| Last 12 months (5419)              | ☐ ISEAS-Yusof Ishak Institute (1683)     |                                            | Kindle/Dronbox/Google Drive로 전소 |
| Last 3 years (16940)               |                                          | ]                                          |                                 |
| Uver 3 years (137205)              |                                          |                                            | / //ㅎ                           |
|                                    |                                          |                                            |                                 |
|                                    |                                          | 거새 겨고 조히기 (Pofine sea                      | urch)                           |

- 이용가능한 타이틀/Open Access 타이틀만 재검색
- Content 형태(저널/아티클/이북/챕터)
- CAMBRIDGE UNIVERSITY PRESS <u>https://www.cambridge.org/core</u>

- 저자, 출판일자, 주제, 태그, 저널, 출판사, 학회, 시리즈, 컬렉션

저널 페이지 북마크 하기, Alert 신청, RSS, 공유하기 기능 Journal of Fluid Mechanics 저널 모든 이슈 보기 저널 내 재검색 Q Search Journal of Fluid Mechanics content 최신 이슈 최근 30일 동안 9 Submit your article Information Subscribe Recommend to librarian 가장 많이 이용된 아티클 Journal home Latest issue All issues Focus on Fluids **IFM Rapids IFM** Perspectives Most read **Open** access Open Access 아티클 Alexander J. Smits wins Batchelor Prize 2020 Get access <sup>2</sup> Contains open access **Open Access** ISSN: 0022-1120 (Print), 1469-7645 (Online) Editor: Professor M. G. Worster Dept of Applied Mathematics & Theoretical Physics | Centre for Mathematical waivers and Science | Wilberforce Road | Cambridge CB3 OWA | UK Editorial board discounts Journal of Fluid Mechanics is the leading international journal in the field and is essential reading for all those concerned with developments in fluid mechanics. It publishes authoritative articles covering theoretical, Find out more computational and experimental investigations of all aspects of the mechanics of fluids. Each issue contains papers both on the fundamental aspects of fluid mechanics and on their applications to other fields such as aeronautics, astrophysics, biology, chemical and mechanical engineering, hydraulics, materials, meteorology, oceanography, geology, acoustics and combustion. CAMBRIDGE G.M. Homsy et al. ISSN, 편집자, 저널 소개 Multimedia **Recently published papers** View all Fluid Article Article Mechanics Exhausting the background approach for bounding the heat On the stagnation point position of the flow impinging obliquely on

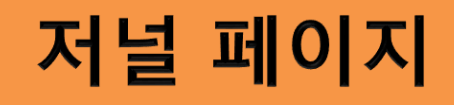

| Journal home Latest issue All issues Focus on Fluids | tapids JFM Perspectives Open access Most read                                                     |
|------------------------------------------------------|---------------------------------------------------------------------------------------------------|
| All issues를 클릭하면 연도별 발행 Volu                         | 을 볼 수 있다. Expand full list                                                                        |
| <b>2020s</b> (Vol 882-890)                           | <b>2020s</b> (Vol 882-890)                                                                        |
| (+) 2020 (Vol 882-890)                               | <ul> <li>         — 2020 (Vol 882-890)         Volume 890         10 May 2020         </li> </ul> |
| <b>2010s</b> (Vol 642-881)                           | Volume 889         25 April 2020                                                                  |
| (+) 2019 (Vol 858-881)                               | Volume 888         10 April 2020           Volume 887         25 March 2020                       |
| (+) 2018 (Vol 834-857)                               | Volume 886 10 March 2020                                                                          |
| (+) 2017 (Vol 810-833)                               | Volume 885     25 February 2020       Volume 884     10 February 2020                             |
| (+) 2016 (Vol 786-809)                               | Volume 883 25 January 2020                                                                        |
| (+) 2015 (Vol 762-785)                               | 연도 앞 + 표시를 클릭하면 하위 Volume을,                                                                       |
| (+) 2014 (Vol 738-761)                               | Volume 번호를 클릭하면 하위 아티클을 확인할 수 있다.                                                                 |
| + 2013 (Vol 714-737)                                 |                                                                                                   |

# 저널 페이지

### 연도 별 발행 Volumes 확인 가능

| Journal home Latest issue All issues Focus on Fluids JFM Rapids JFM Perspectives Open access Most read                              |      |
|----------------------------------------------------------------------------------------------------|------|
| Seck to all volumes                                                                                                    |      |
| Volume 890 - 10 May 2020                                                                                                    |      |
| Refine listing                                                                                                    |      |
| Sorted by Page/Article number: low to high                                                                                          |      |
| Access:                                                                                                    |      |
| Only show content I have access to Socus on Fluids                                                                                  |      |
| Shocking granular flows                                                                                                    |      |
| Publication date:         Published online by Cambridge University Press: 02 March 2020, F1                                         |      |
| Print publication: 10 May 2020                                                                                                    |      |
| Last month (8)     View abstract                                                                                                    |      |
| □ Last 3 months (8) 발행 시기별로<br>□ Last 6 months (8) □ 아티클 화인 가는 □ □ □ □ □ □ □ □ □ □ □ □ □ □ □ □ □ □                                  |      |
| Last 12 months (8)     ····································                                                                         |      |
| Last 3 years (8)                                                                                                    |      |
| **     /////     Published online by Cambridge University Press: 02 March 2020, R2                                                  |      |
| Actions for selected content:                                                                                                    |      |
| ⊕ View abstract                                                                                                    |      |
| Select all   Deselect all                                                                                                    |      |
| View selected items Directional diffusion of surface gravity wave action by ocean macroturbule Ana B. Villas Bôas, William B. Young | ence |

# 아티클 페이지

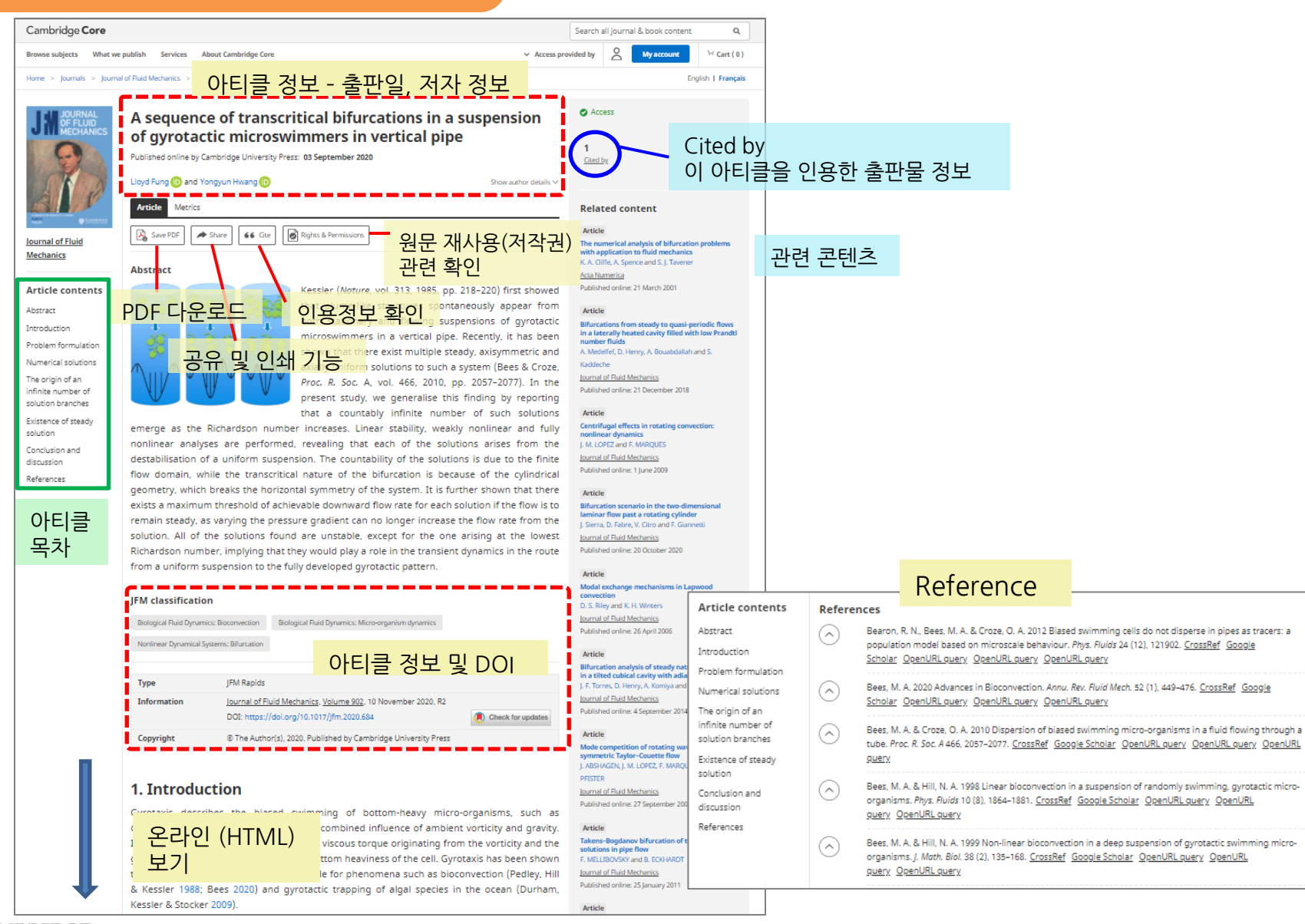

# 인용 문구 내보내기

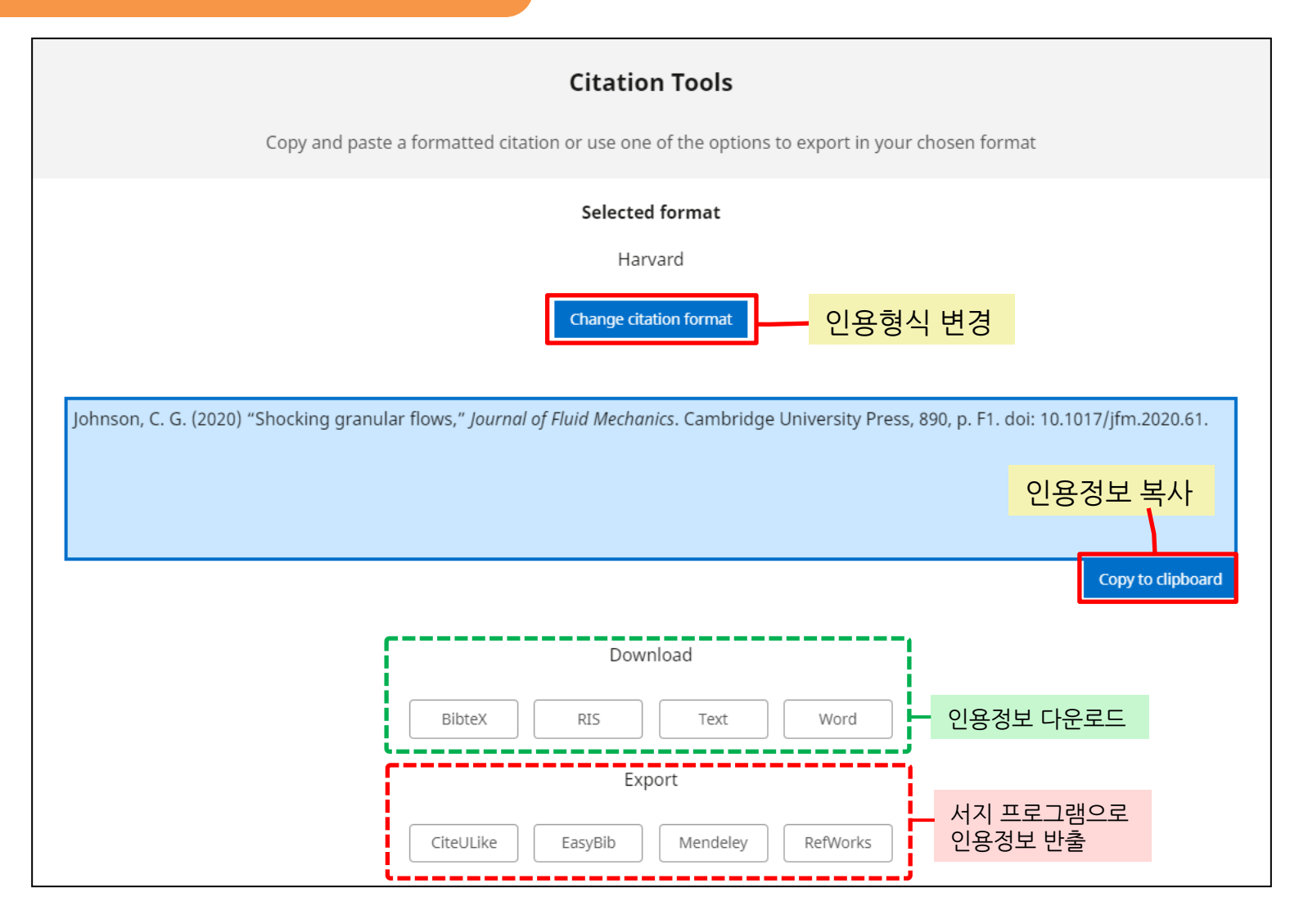

# 저널 Alert 설정

로그인 필요

|                                                                                                    | Journal of Fluid Mechani                                                                                                    | cs CS                                            |
|----------------------------------------------------------------------------------------------------|----------------------------------------------------------------------------------------------------|--------------------------------------------------|
|                                                                                                    | Search Journal of Fluid Mechanics content                                                                                                    | 오 알림을 받고자 하는 저널 페이지에서 Alert 버튼 클릭                |
| Cambridge Core Browse subjects What we publish Services A Home > My Core > My account > My alerts My Core | Search all journal & book content     Q.       About Cambridge Core <ul> <li>Access provided by</li> <li>Q.</li> <li>My account</li> <li>M Cart (0)</li> </ul>                                                                                                    |                                                  |
| You are administerino Consortium home Home Access and authentication                                      | My alerts<br>Welcome to My alerts on Cambridge Core, where you can manage your preferences for journal content alerts from Cambridge,<br>including new article and issue notifications. You can view and amend the full list of alerts you are registered to receive in the<br>Journal alerts section below.<br>By registering to receive new content alerts for the publications listed below, you will receive <b>issue alerts</b> upon online                                                                                          |                                                  |
| Account settings<br>Activate subscription<br>Content holdings<br>KBART                                    | publication of the entire issue. For <b>article alerts</b> , you can choose whether to receive them on a daily (as and when they are published), weekly or monthly basis from the drop down menu next to each journal.<br>Your privacy is important to us. We work hard to ensure the way we collect, store and use your information does not infringe your privacy. <b>View our Privacy Notice</b> for a full explanation on how we do this.<br>Your alerts are currently being sent to: g.kang@ebsco.com. <b>Change email address</b> . | My account > My alerts에서<br>추가된 Alert (알림) 확인 가능 |
| MARC records Marketing support Usage statistics User guides and training My account                       | Journal alerts You are currently registered to receive issue alerts for the publications listed below. To amend frequency preferences for article alerts, simply select from the drop down menu next to each journal title. Please note, for journals without issue alerts (i.e. journals following an incremental publishing programme) you must select either the daily, weekly or monthly option from the drop down menu for article alerts.                                                                                           |                                                  |
| Home My account settings My alerts My bookmarks My content                                                | Journal of Fluid Mechanics     Article alerts frequency       Add alert     Remove                                                                                                    |                                                  |

# 저널 Altmetric

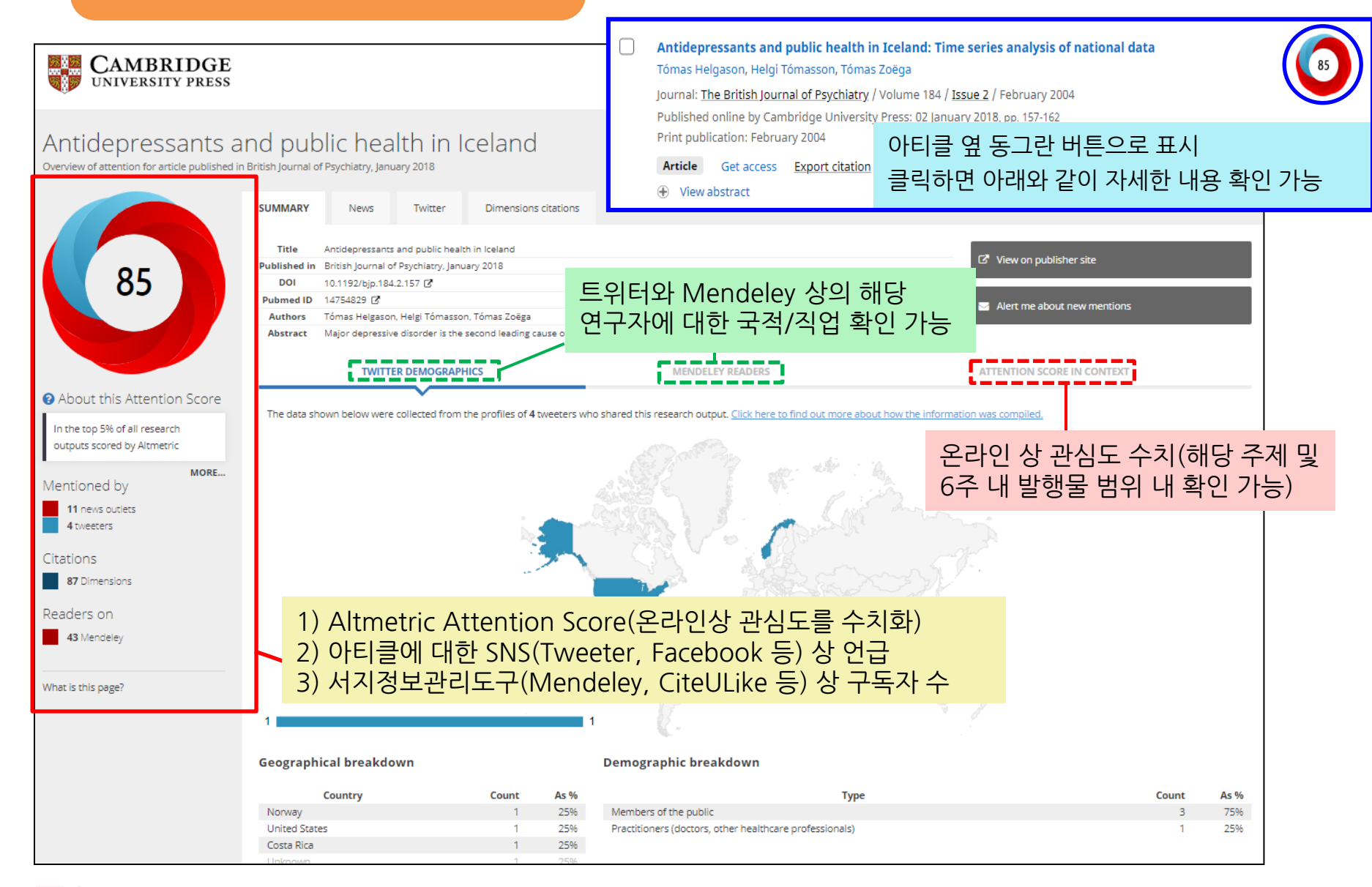

# 모바일 서비스

### 모바일 사이트 URL : <u>www.cambridge.org/core</u>

### 이용방법 :

- 관내 접속: 관내 IP 대역 내에서 이용할 경우, Cambridge Core 사이트 바로 접속하여 이용
- 관외 접속: 기관의 프록시 서버로 기관 이용자 인증 후 접속

### 모바일 서비스 특징

- 모바일 브라우저에 최적화된 디스플레이
- 구독 중/구입 출판물 이용
- HTML 및 PDF 형태의 원문 저장 및 보기(오프라인 작업 가능)
- 북마크 추가, Alert 신청
- Kindle, Google drive, Dropbox에 원문 저장
- Email, Twitter, Facebook를 통한 원문 전송 및 공유

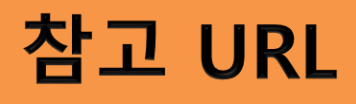

Frequently asked questions (자주하는 문의)

https://www.cambridge.org/core/help/faqs

사용자 가이드 (이용 안내 비디오)

https://www.cambridge.org/core/help/training/user-guides-and-videos/korean

https://www.cambridge.org/core/help/training/user-guides-and-videos

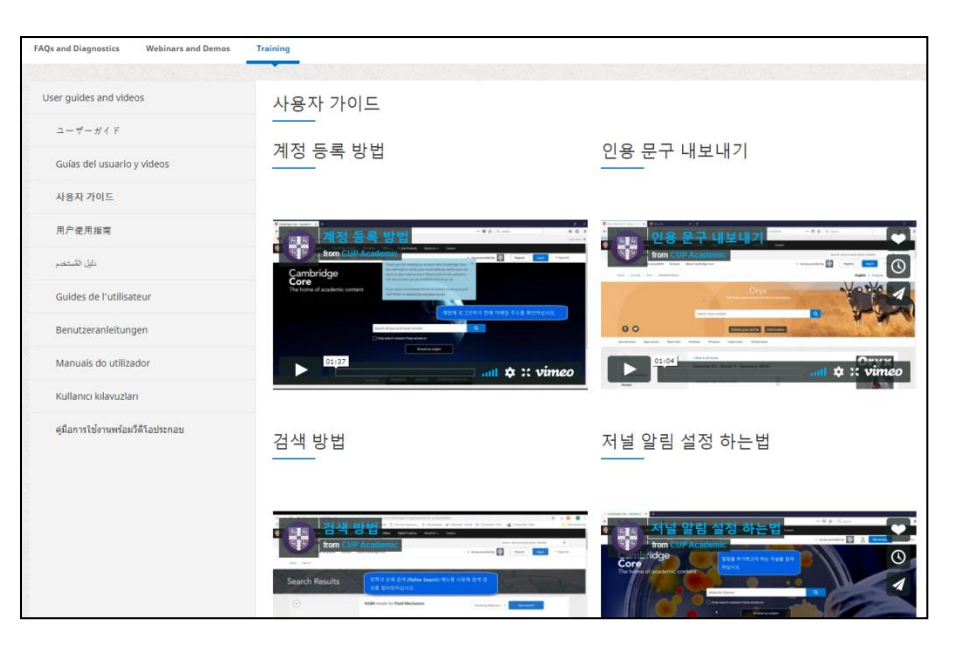

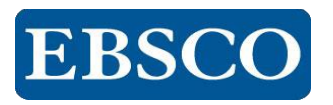

# 감사합니다.

# www.ebsco.co.kr

### Tel: 02-598-2571